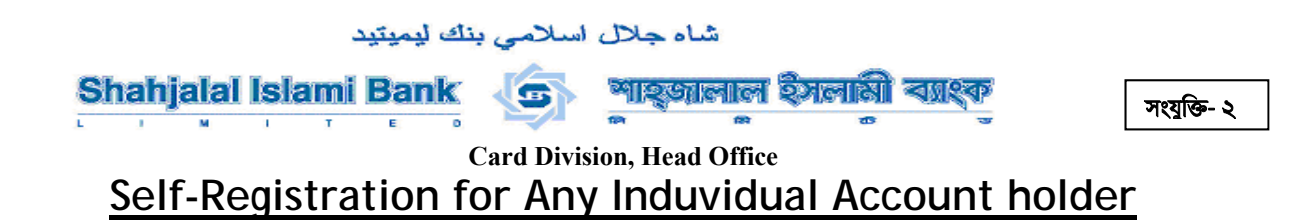

Step-1 : Go to https://ibank.sjiblbd.com/iBankUltimus/LoginUl.aspx

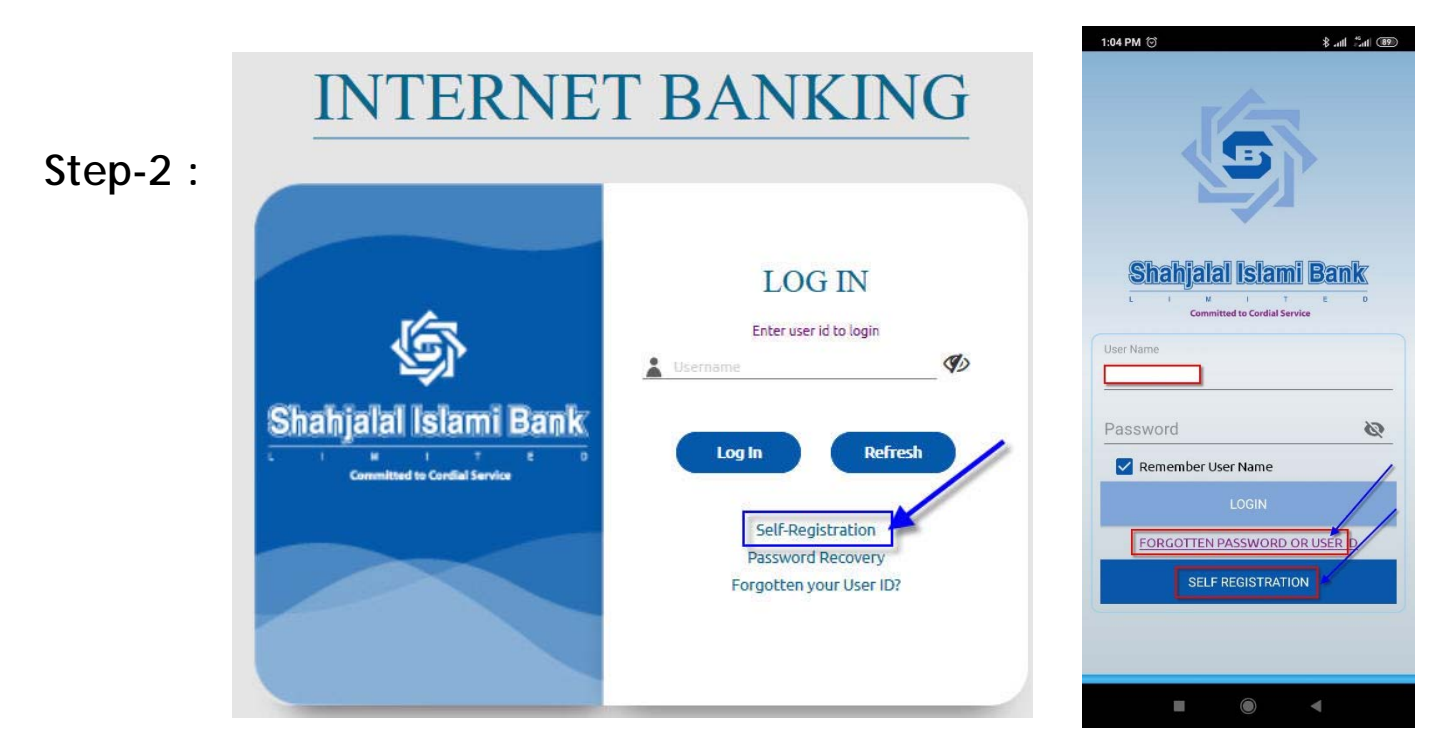

Step-3 :

| Shahjalal Is                  | <b>Iami Bank</b><br>rdial Service                          | i BANK<br>ULTIMUS            |
|-------------------------------|------------------------------------------------------------|------------------------------|
|                               | User Registration Step 1                                   |                              |
|                               | Account No : 4057                                          |                              |
|                               | Challenge Key 2 + 3 = ?<br>Input Result : 5                |                              |
|                               | Next Refresh Login Here                                    |                              |
| RECISTRATION FORM   ADVI      | CES FOR CUSTOMER   TERMS & CONDITIONS   SERVICES AVAILABLE | Norton                       |
| Copyright © 2019 Shahjalal Is | slami Bank Limited. All rights reserved.                   | LEADS<br>delivers excellence |

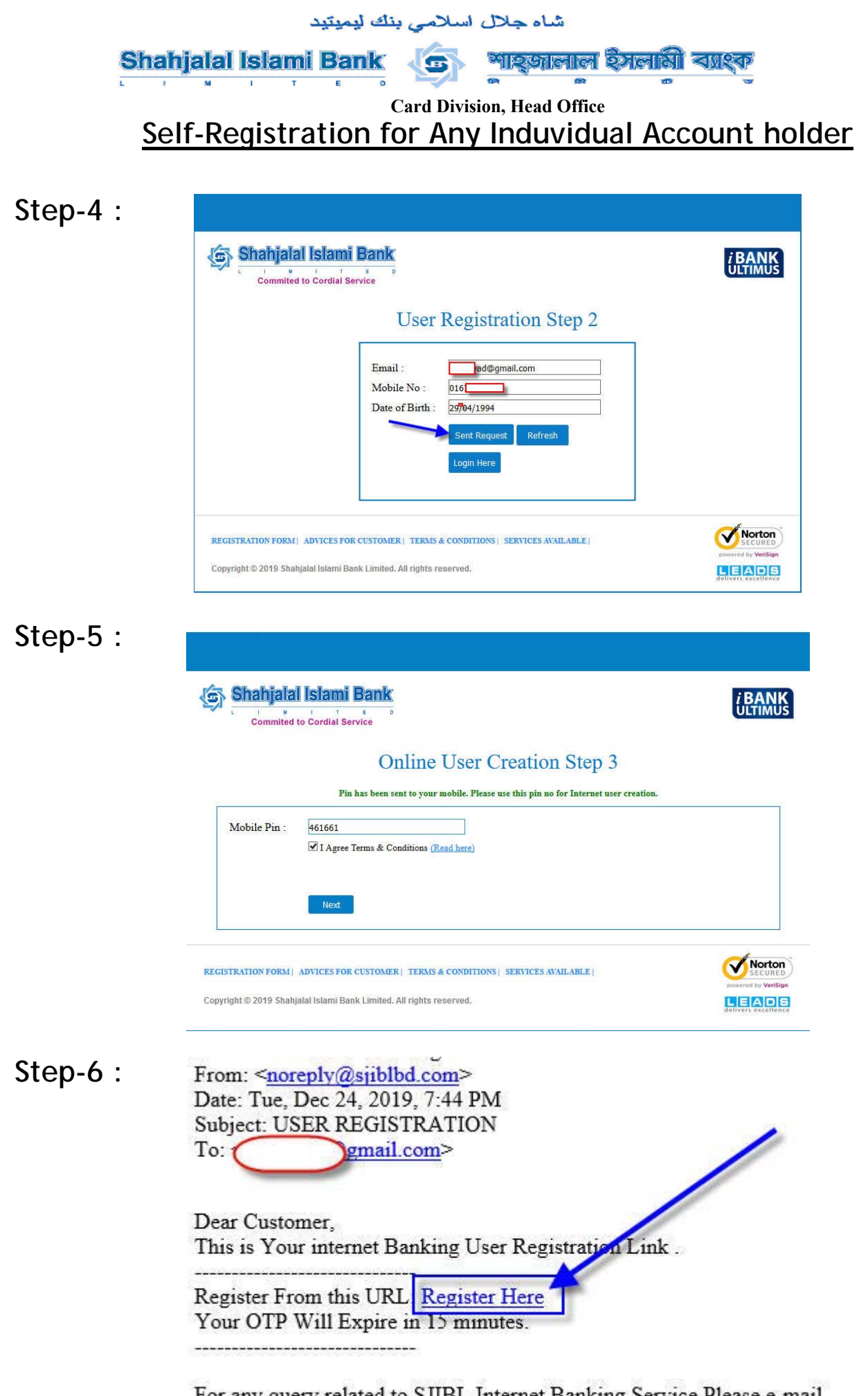

For any query related to SJIBL Internet Banking Service Please e-mail to: <u>ibank@sjiblbd.com</u>

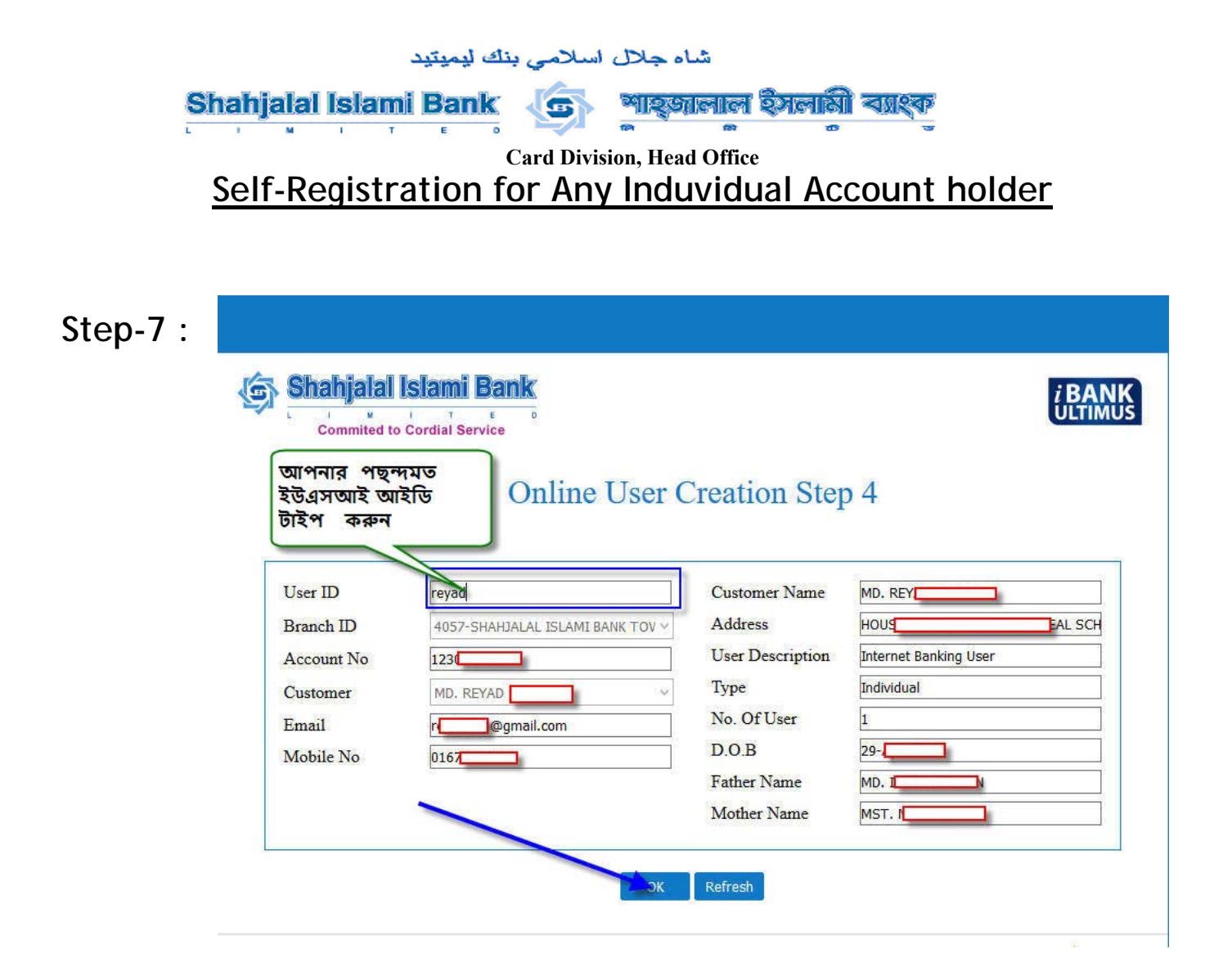

| Step-8 | : |
|--------|---|
|--------|---|

| You are successfully<br>respective branch. F | y registered for Internet Banking service in View N<br>lease check your email for password | lode Only. For availing Tran | isaction facility, please contact with your |
|----------------------------------------------|--------------------------------------------------------------------------------------------|------------------------------|---------------------------------------------|
| Branch ID                                    | 4057-SHAHJALAL ISLAMI BANK TOV V                                                           | Address                      | H. SCH                                      |
| Account No                                   | 123                                                                                        | User Description             | Internet Banking User                       |
| Customer                                     | MD. REYAD HOSSAIN                                                                          | Туре                         | Individual                                  |
|                                              | re@gmail.com                                                                               | No. Of User                  | 1                                           |
| Email                                        |                                                                                            |                              | 2                                           |
| Email<br>Mobile No                           | 016                                                                                        | D.O.B                        | FL                                          |
| Email<br>Mobile No                           | 016                                                                                        | D.O.B<br>Father Name         | MD. II                                      |

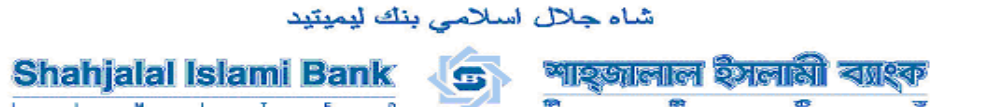

#### Card Division, Head Office Self-Registration for Any Induvidual Account holder

### Step-9:

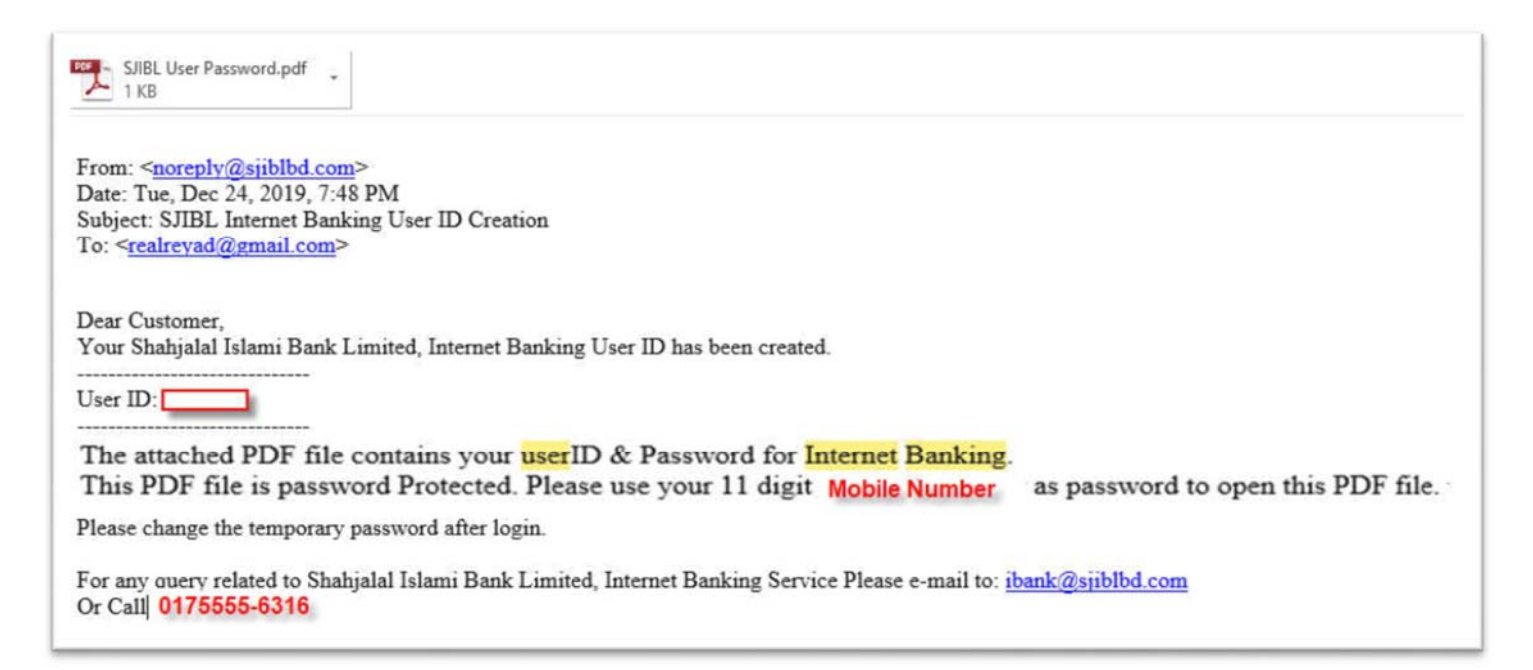

#### Step-10 :

# INTERNET BANKING

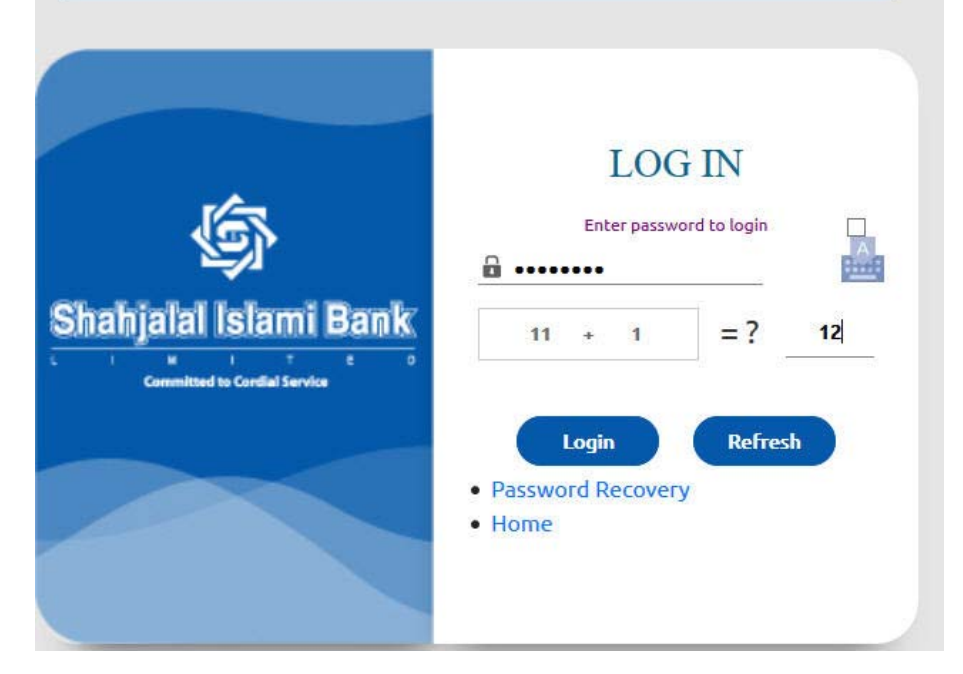

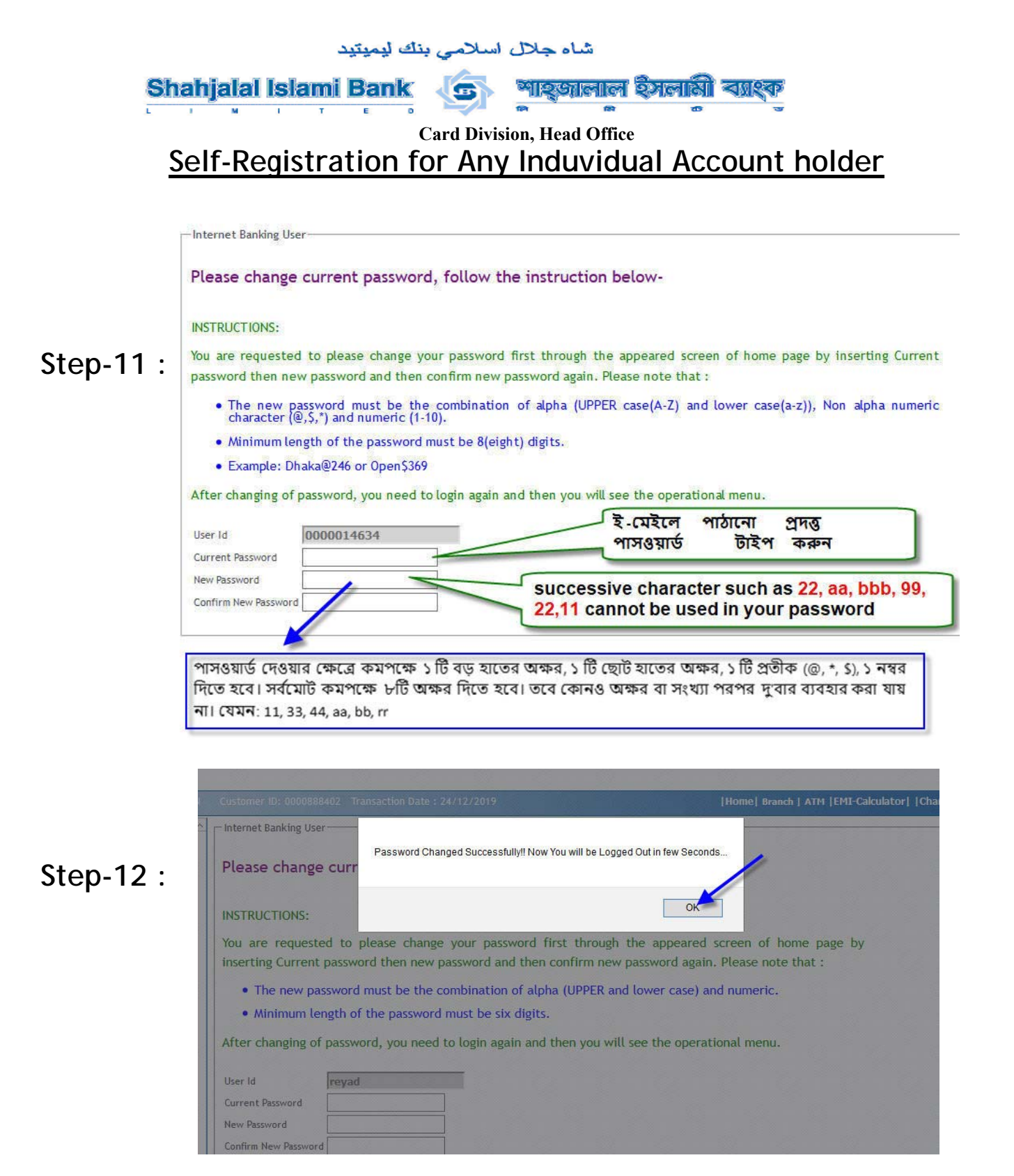

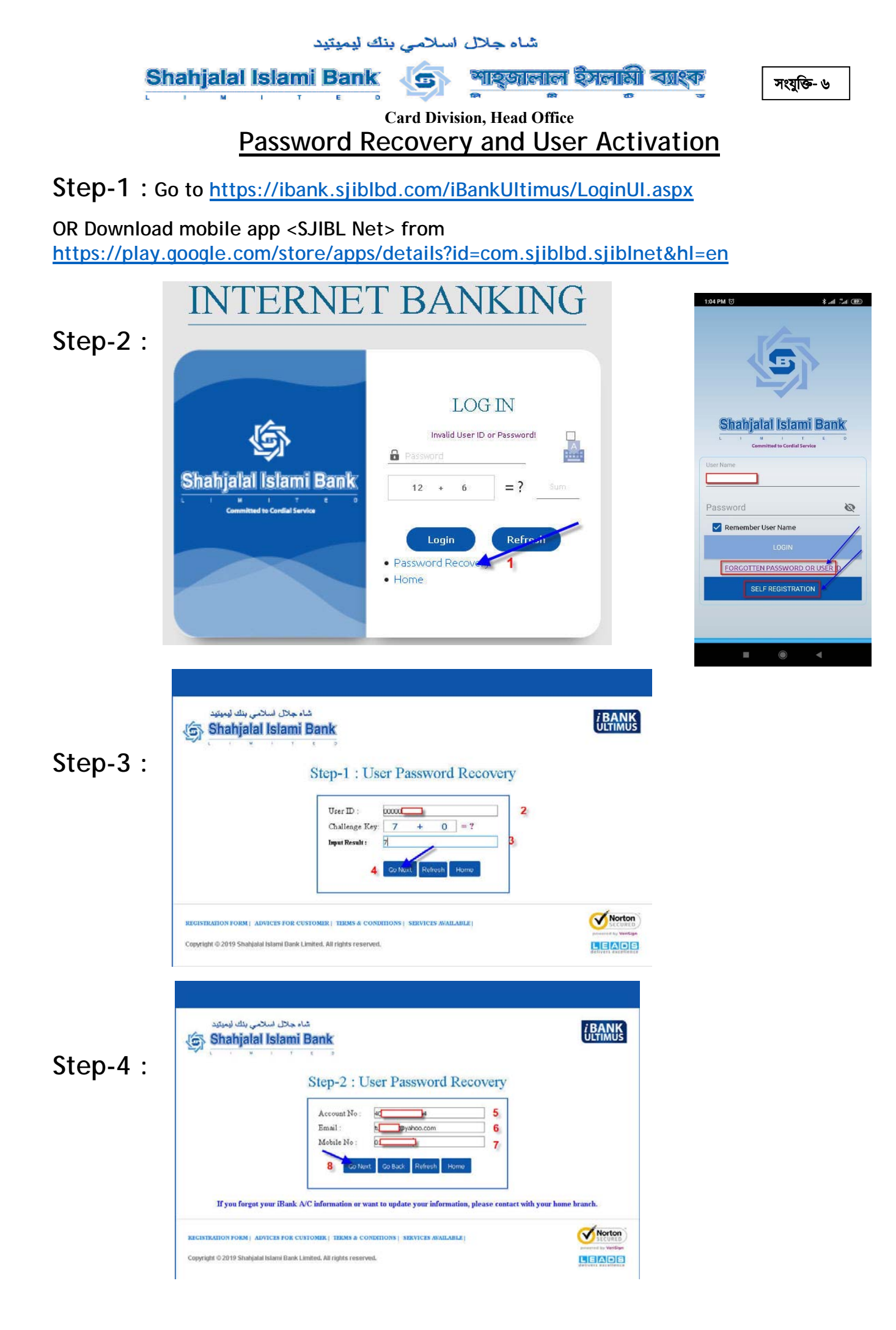

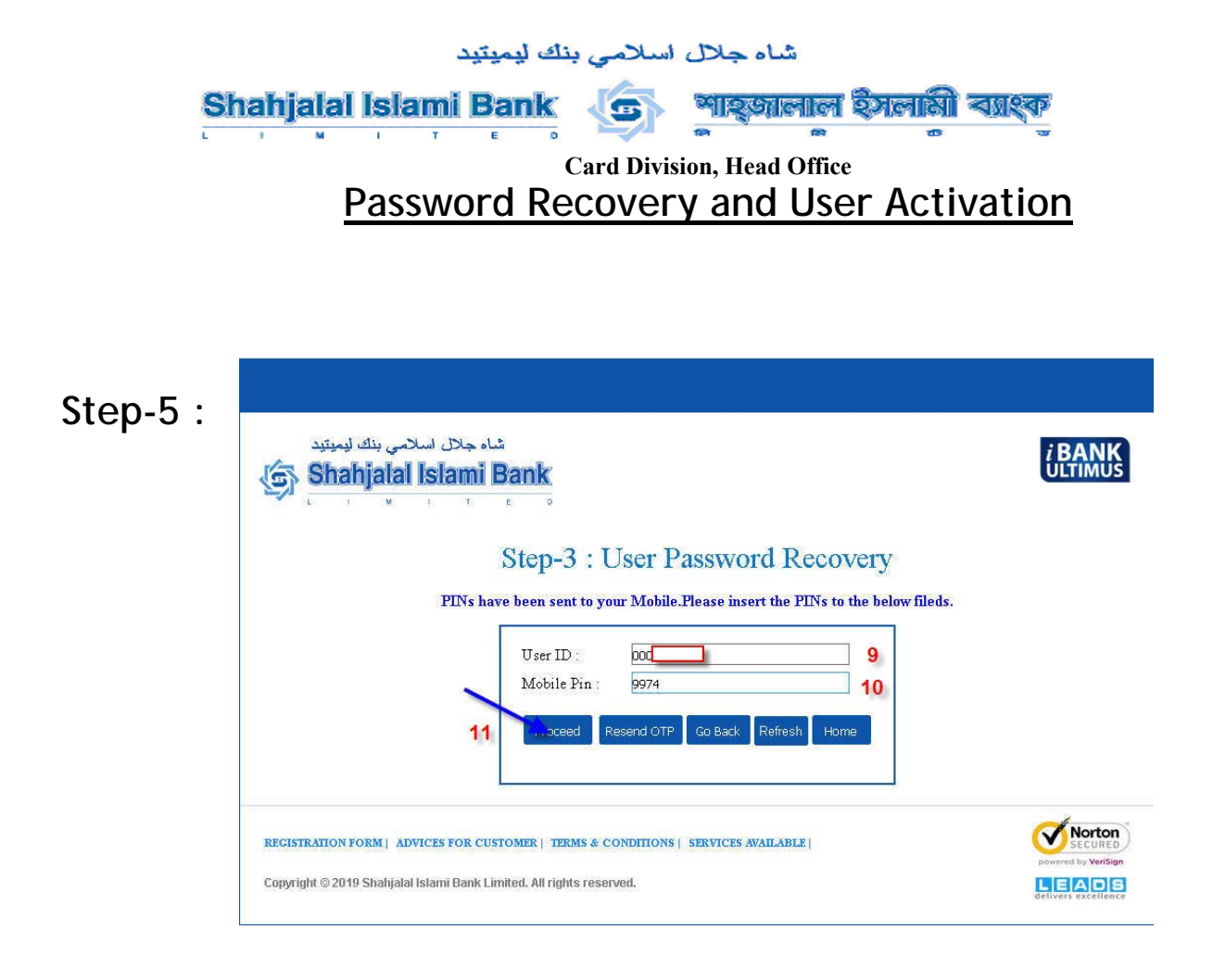

## Step-6 :

| 🕤 Shahjalal Isla | mi Bank                                                                       | ULTIM |
|------------------|-------------------------------------------------------------------------------|-------|
| L I M I          | T E D                                                                         |       |
|                  | Step-4 : User Password Recovery                                               |       |
| P                | INs have been sent to your E-mail.Please insert the PINs to the below fileds. |       |
|                  | If you forgot your email password please click here                           |       |
|                  | User ID : 000 12                                                              |       |
|                  | Email Pin : 1136 13                                                           |       |
|                  | 14 Freed Resend OTP Go Back Refresh Home                                      |       |
|                  |                                                                               |       |

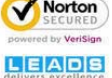

Copyright © 2019 Shahjalal Islami Bank Limited. All rights reserved.

|        | شاه جلال اسلامي بنك ليميتيد                                                                                                    |                                                                   |
|--------|----------------------------------------------------------------------------------------------------|-------------------------------------------------------------------|
|        | Shahjalal Islami Bank       Image: Card Division, Head Office         Card Division, Head Office         Password Recovery and User Activation                                                                                                    |                                                                   |
|        |                                                                                                    |                                                                   |
| Step-7 | شاه جلال اسلامی بنك ليميتيد<br>Shahjalal Islami Bank                                                                                                    | <i>i</i> BANK<br>ULTIMUS                                          |
|        | Step-5 : User Password Recovery                                                                                                    |                                                                   |
|        | Please change current password, follow the instruction below- NSTRUCTIONS: You are requested to please change your password first through the appeared screen of home page by inserting Current password then new password and then confirm new password again. Please note that : Then eve password must be the combination of alpha (UPPER case(A-Z) and lower case(a-z)), Non alpha numeric character (@,S,*) and numeric (1-10). Minimum length of the password must be 8(eight) digits. Example: Dhaka@246 or Open\$369 After changing of password, you need to login again and then you will see the operational menu. New Password : New Password : 16 No successive character can be used Such as 22, aa, bbb, 99, 22,11 Cannot be used in your password 17 OK Go Back Refresh Home |                                                                   |
|        | REGISTRATION FORM   ADVICES FOR CUSTOMER   TERMS & CONDITIONS   SERVICES AVAILABLE  <br>Copyright © 2019 Shahjalal Islami Bank Limited. All rights reserved.                                                                                                    | Deverad by Verilian<br>Deverad by Verilian<br>Celivers excellence |

পাসওয়ার্ড দেওয়ার ক্ষেত্রে কমপক্ষে ১ টি বড় হাতের অক্ষর, ১ টি ছোট হাতের অক্ষর, ১ টি প্রতীক (@, \*, \$), ১ নম্বর দিতে হবে। সর্বমোট কমপক্ষে ৮টি অক্ষর দিতে হবে। তবে কোনও অক্ষর বা সংখ্যা পরপর দুবার ব্যবহার করা যায় না। যেমন: 11, 33, 44, aa, bb, rr

| A Shahialal Islami Bank                                                                                                    |                                                                                       |
|----------------------------------------------------------------------------------------------------|---------------------------------------------------------------------------------------|
|                                                                                                    |                                                                                       |
|                                                                                                    |                                                                                       |
| St                                                                                                    | -                                                                                     |
|                                                                                                    |                                                                                       |
| Password Changed Successfully!! Please Ch                                                                                                    | heck Your Email                                                                       |
| Please change password, follow                                                                                                    |                                                                                       |
| 18                                                                                                    | OK                                                                                    |
| INSTRUCTIONS                                                                                                    |                                                                                       |
|                                                                                                    |                                                                                       |
| You are requested to please change your password first through the appeared scr                                                                                                    | een by inserting new password and then confirm n                                      |
| You are requested to please change your password first through the appeared scr<br>password again. Please note that                                                                                                    | een by inserting new password and then confirm ne                                     |
| You are requested to please change your password first through the appeared scr<br>password again. Please note that :<br>1. The new password must be the combination of alpha (HPPER and lower case).                                                                                                    | een by inserting new password and then confirm n                                      |
| You are requested to please change your password first through the appeared sor<br>password again. Please note that :<br>1. The new password must be the combination of alpha (UPPER and lower case)<br>2. Minimum length of the password must be eight digits.                                                                                                    | een by inserting new password and then confirm ne<br>and numeric.                     |
| You are requested to please change your password first through the appeared so<br>password again. Please note that :<br>1. The new password must be the combination of alpha (UPPER and lower case)<br>2. Minimum length of the password must be eight digits.<br>After changing of password, you need to login again and then you will see the op                                               | een by inserting new password and then confirm ne<br>and numeric.<br>erational menu.  |
| You are requested to please change your password first through the appeared sci<br>password again. Please note that :<br>1. The new password must be the combination of alpha (UPPER and lower case)<br>2. Minimum length of the password must be eight digits.<br>After changing of password, you need to login again and then you will see the op                                              | een by inserting new password and then confirm n<br>and numeric.<br>erational menu.   |
| You are requested to please change your password first through the appeared sci<br>password again. Please note that :<br>1. The new password must be the combination of alpha (UPPER and lower case)<br>2. Minimum length of the password must be eight digits.<br>After changing of password, you need to login again and then you will see the op<br>New Password :                            | een by inserting new password and then confirm ne<br>and numeric.<br>erational menu.  |
| You are requested to please change your password first through the appeared sci<br>password again. Please note that :<br>1. The new password must be the combination of alpha (UPPER and lower case)<br>2. Minimum length of the password must be eight digits.<br>After changing of password, you need to login again and then you will see the op<br>New Password :<br>Coeffers New Password : | een by inserting new password and then confirm ne<br>and numeric.<br>erational menu.  |
| You are requested to please change your password first through the appeared sci<br>password again. Please note that :<br>1. The new password must be the combination of alpha (UPPER and lower case)<br>2. Minimum length of the password must be eight digits.<br>After changing of password, you need to login again and then you will see the op<br>New Password :<br>Confirm New Password :  | reen by inserting new password and then confirm n<br>and numeric.<br>erational menu.  |
| You are requested to please change your password first through the appeared sci<br>password again. Please note that :<br>1. The new password must be the combination of alpha (UPPER and lower case)<br>2. Minimum length of the password must be eight digits.<br>After changing of password, you need to login again and then you will see the op<br>New Password :<br>Confirm New Password :  | reen by inserting new password and then confirm ne<br>and numeric.<br>erational menu. |

Step-8:

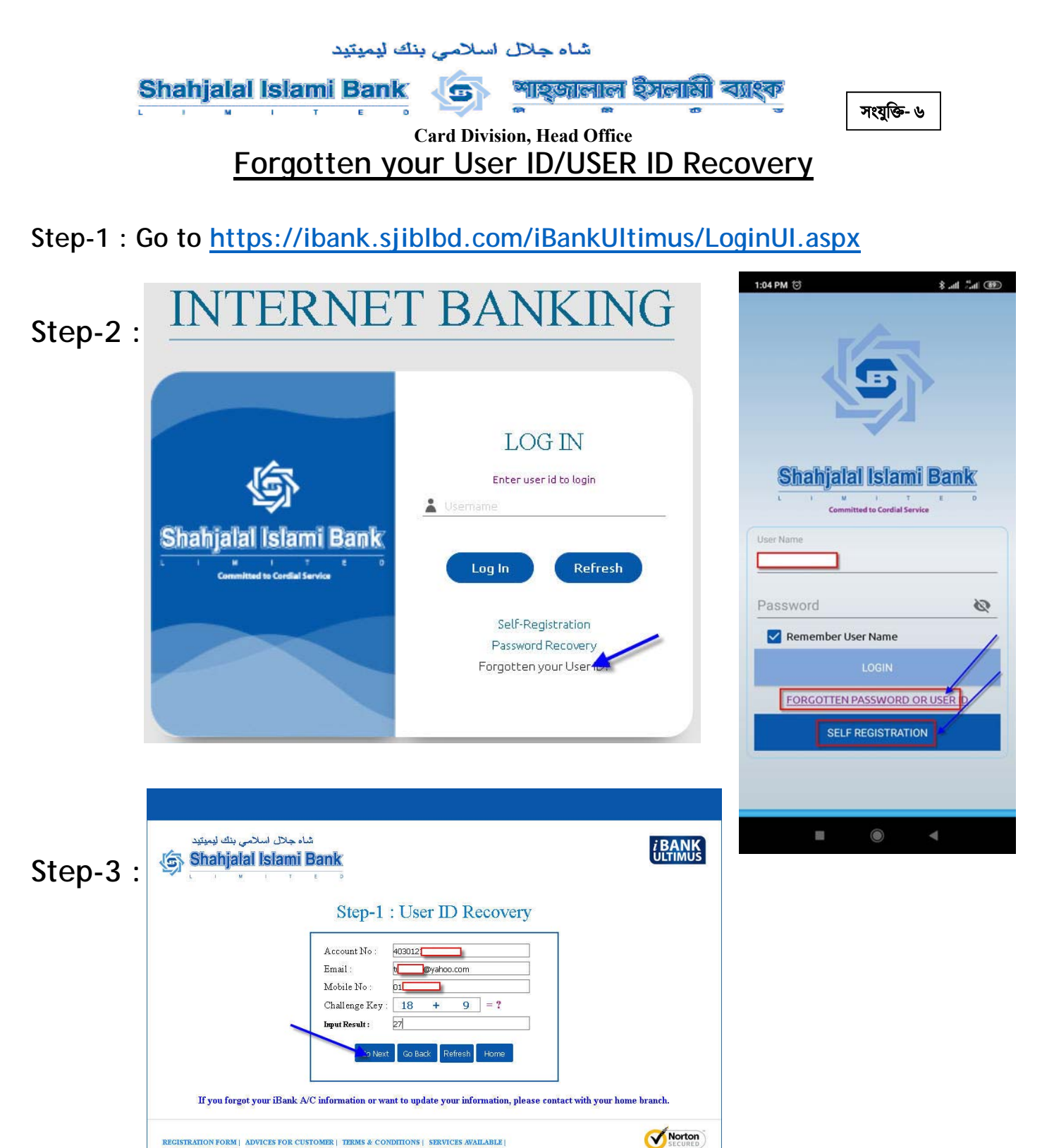

Copyright © 2019 Shahjalal Islami Bank Limited. All rights reserved.

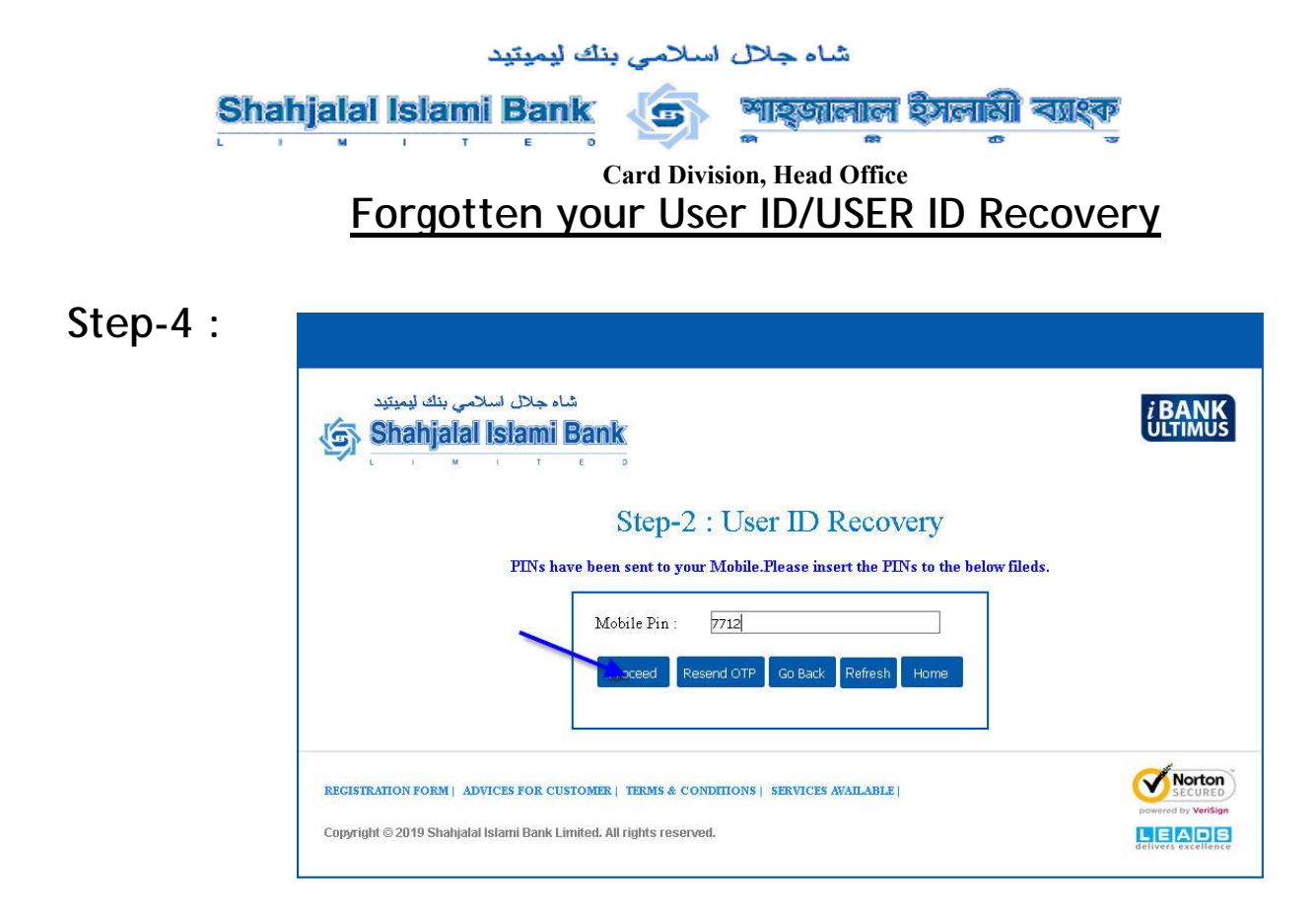

Step-5:

Step-6:

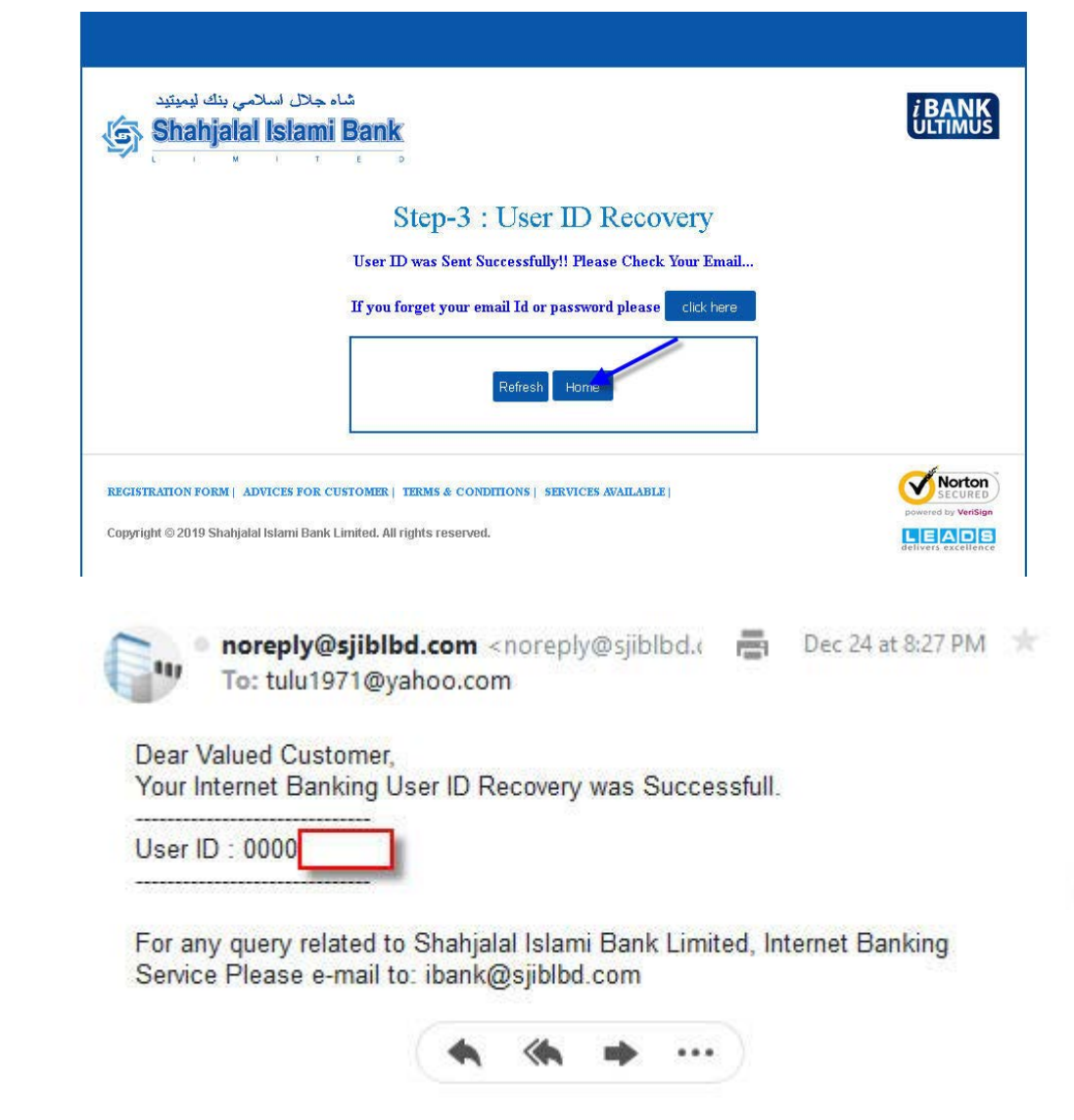